## **Creating a Ticket**

## How to create a ticket

- 1. Log into <u>http://help.pace.edu</u>
- 2. Follow this format:

| Request           | History                                                                                                    | FAQs   | Messages        | Profile    |
|-------------------|----------------------------------------------------------------------------------------------------|--------|-----------------|------------|
|                   |                                                                                                    |        |                 |            |
| Help Request      |                                                                                                    |        |                 |            |
| Request Type      | Information Technology -                                                                                                    |        |                 |            |
|                   | Other                                                                                                    |        | •               |            |
| Subject           | Main Issue                                                                                                    |        |                 | ]          |
| Request Detail    | **FULL DETAIL** The more detail the better. Include:<br>Issue - IN DETAIL<br>User<br>Username<br>Computer Name<br>Users Contact Information |        |                 |            |
| Phone Number*     | Users Phone Num                                                                                                    | ber    | 0               |            |
| Room Number*      | Building and Room                                                                                                    | ofUser | 0               |            |
| Carbon Copy (Cc:) |                                                                                                    |        |                 | Enabled    |
| Attachments       | Add File                                                                                                    |        |                 |            |
| Campus            | Pleasantville                                                                                                    |        | ✓ Building Will | cox Hall 👻 |

- 3. Make sure to change the Campus and Building that reflects the user
- 4. Click Save
- 5. Using **Information Technology** -> **Other** will put the ticket into a general area. Please be detailed as possible so we can properly transfer the ticket to the appropriate area so it will be acknowledged and completed in a timely fashion.